#### **Protege GX Inovonics Integration**

**Application Note** 

# **CTeSecurity.**

The specifications and descriptions of products and services contained in this document were correct at the time of printing. Integrated Control Technology Limited reserves the right to change specifications or withdraw products without notice. No part of this document may be reproduced, photocopied, or transmitted in any form or by any means (electronic or mechanical), for any purpose, without the express written permission of Integrated Control Technology Limited. Designed and manufactured by Integrated Control Technology Limited. Protege® and the Protege® Logo are registered trademarks of Integrated Control Technology Limited. All other brand or product names are trademarks or registered trademarks of their respective holders.

Copyright © Integrated Control Technology Limited 2003-2015. All rights reserved.

Publication Date: September 2015

### Contents

| Protege GX Inovonics Integration                            | 4  |
|-------------------------------------------------------------|----|
| Supported Versions                                          | 4  |
| Prerequisites                                               | 4  |
| Configuring the Integration                                 | 5  |
| Enabling Inovonics Integration                              | 5  |
| Programming Input Expanders                                 | 6  |
| Programming the Gateway as an Input Expander                | 8  |
| Programming Inputs                                          | 9  |
| Programming Trouble Inputs                                  | 10 |
| Configuring IP and Registering Devices to Inovonics Gateway | 12 |
| Registering Devices                                         | 13 |
| Registering Devices Using Manual Administration             | 13 |
| Registering Devices Using Automatic Administration          | 14 |
| Contact                                                     | 16 |

## **Protege GX Inovonics Integration**

Protege GX Inovonics integration is a licensed feature that enables you to use Inovonics' detection devices as Protege GX Input Expanders within Protege GX. Communication between the two systems is facilitated by Ethernet.

This integration enables you expand the reach of your Protege GX system and gives you to opportunity to take advantage of the Inovonics wireless detection system.

This application note covers:

- Supported software and firmware versions (see page 4)
- Integration prerequisites (see page 4)
- Configuring the integration (see page 5)
- Registering Devices (see page 13)

The document only covers the programming that is relevant to Protege GX. For further information, refer to the relevant Inovonics documentation.

#### Supported Versions

Protege GX Inovonics integration has been tested and verified with the following versions:

| Software                    |                            |
|-----------------------------|----------------------------|
| Protege GX Software         | Version 4.0.128 and above  |
| Mozilla Firefox             | Version 18 and above       |
| Firmware                    |                            |
| PRT-CTRL-DIN                | Version 2.08.583 and above |
| EN6080 Area Control Gateway | Version 1.0.2.2            |

#### Prerequisites

Before attempting this integration, ensure that the following requirements have been met:

- An existing, operational Protege GX system is running (and updated to the supported versions).
- An Inovonics integration license is applied to the relevant Protege GX SSN.
- You are using Mozilla Firefox (v18 or later) for web browsing to the tested version of the Inovonics Gateway.
- You have the components required by the Inovonics side of the integration.

# Configuring the Integration

#### **Enabling Inovonics Integration**

Innovonics integration is enabled per controller.

- 1. Navigate to Sites | Controllers | Configuration.
- 2. From the Input Expander Integration section, select Inovonics from the Integration Type drop down.
- 3. Set the **Port** to **80**. This defines the TCP port that the Controller is connected to and uses to receive Inovonics event codes.
- 4. Set the **Module Integration Port** to **9452**. This defines the UDP port that the integration uses to listen for replies to requests from Protege GX.
- 5. Enter the Inovonics IP Address. This is the IP address of the ACG unit Protege GX is connected to.
- 6. Enter the **Inovonics Password**. This is the password used by the controller when it attempts to access information from the ACG. The controller is required to login as an administrator so ensure that the password entered is the administrator password used for the ACG.

| General   | Configuration       | Options | Time Update | Custom Reader Format History |   |
|-----------|---------------------|---------|-------------|------------------------------|---|
| Configu   | ıration             |         |             |                              |   |
| Elevato   | ion<br>r HLI        | _       |             |                              |   |
| - Input E | xpander Integration |         |             |                              |   |
| Integrati | on Type             |         |             | Inovonics                    | Ŧ |
| Port      |                     |         |             | 80 💻                         |   |
| Module    | Integration Port    |         |             | 9452                         |   |
| Inovonio  | s IP Address        |         |             | 192.168.1.60                 |   |
| Inovonic  | s Password          |         |             | *****                        |   |
| Version   | 3 Settings          |         |             |                              | - |

7. Click Save.

#### **Programming Input Expanders**

Inovonics integration enables Inovonics devices to mimic the behavior and operation of a Protege input expander and be processed by a Protege GX controller.

To program an input expander record for Inovonics operation:

- 1. Navigate to Expanders | Input Expanders | General.
- 2. Click Add.
- 3. Enter a **Name** to identify the Inovonics device.

| General History Usage                    |                    |   |
|------------------------------------------|--------------------|---|
| - General                                |                    | î |
| Name                                     | Inovonics Module 1 |   |
| Name (Second Language)                   |                    |   |
| <ul> <li>Configuration</li> </ul>        |                    |   |
| <ul> <li>Commands</li> </ul>             |                    |   |
| <ul> <li>External Integration</li> </ul> |                    |   |
| Record History                           |                    | - |

4. Set the device's Physical Address.

| General History Usage             |                    |          |
|-----------------------------------|--------------------|----------|
| - General                         |                    | î        |
| Name                              | Inovonics Module 1 |          |
| Name (Second Language)            |                    |          |
| <ul> <li>Configuration</li> </ul> |                    |          |
| Poll Time (seconds)               | 250                |          |
| High Charge Current               |                    |          |
| Virtual Module                    |                    |          |
| Invert Device Tamper              |                    |          |
| Physical Address                  | 1                  | <b>-</b> |
| * Commands                        |                    |          |
| External Integration              |                    |          |
| Record History                    |                    | -        |

5. Enter the **Module Serial Number**. This is the 7 digit serial number located on the sticker of each Inovonics wireless devices. If you find a zero prefixing the serial number, this should be omitted.

| General History Usage        |           |
|------------------------------|-----------|
| General                      | î         |
| Configuration                |           |
| <ul> <li>Commands</li> </ul> |           |
| External Integration         |           |
| Input Expander Integration   | Inovonics |
| Module Serial Number         | 8895416   |
| Record History               | •         |
| Record History               | ×         |

- 6. Click Save.
- 7. As we only require one input per Inovonics device, set the Inputs field to 1 and set the Outputs field to 0.
- 8. Leave the Add Trouble Inputs option disabled. Trouble inputs for this integration are created manually.
- 9. Click Add Now.

| Configure Module   |        | □ × |
|--------------------|--------|-----|
| Physical Address:  | 1      | ₹   |
| Inputs:            |        | ₹   |
| Outputs:           | 0      | T   |
| Add Trouble Inputs |        |     |
| Add Now            | Cancel |     |
|                    |        |     |

For each Inovonics device used, an input expander record is required.

#### Programming the Gateway as an Input Expander

If required, you can also monitor the Inovonics Gateway itself by adding it as an input expander. Unlike the other Inovonics devices, the Gateway does not support input configuration. The status of the Gateway is monitored using trouble inputs.

- 1. Navigate to Expanders | Input Expanders | General.
- 2. Click Add.
- 3. Enter a Name to identify the Inovonics device.

| General History Usage  |                   |   |
|------------------------|-------------------|---|
| - General              |                   | î |
| Name                   | Inovonics Gateway | V |
| Name (Second Language) |                   | ~ |
| Configuration          |                   |   |
| Commands               |                   |   |
| External Integration   |                   |   |
| Record History         |                   | • |

4. Set the device's Physical Address.

| General History Usage |     |   |
|-----------------------|-----|---|
| - General             |     | î |
| Configuration         |     |   |
| Poll Time (seconds)   | 250 |   |
| High Charge Current   |     |   |
| Virtual Module        |     |   |
| Invert Device Tamper  |     |   |
| Physical Address      | 2   |   |
| Commands              |     |   |
| External Integration  |     |   |
| Record History        |     |   |

5. Enter the **Module Serial Number**. This is the 7 digit serial number located on the sticker of each Inovonics wireless devices. If you find a zero prefixing the serial number, this should be omitted.

| General History Usage                              |           |
|----------------------------------------------------|-----------|
| <ul> <li>General</li> <li>Configuration</li> </ul> |           |
| Commands                                           |           |
| External Integration                               |           |
| Input Expander Integration                         | Inovonics |
| Module Serial Number                               | 8895416   |
| Record History                                     |           |

6. Click Save.

- 7. Set both the **Inputs** and **Outputs** fields to **0**.
- 8. Leave the Add Trouble Inputs option disabled. Trouble inputs for this integration are created manually.
- 9. Click Add Now.

| Configure Module   |        | <b>- x</b> |
|--------------------|--------|------------|
| Physical Address:  | 2      | -          |
| Inputs:            | 0      | ₹          |
| Outputs:           | 0      | ₹          |
| Add Trouble Inputs |        |            |
| Add Now            | Cancel |            |
|                    |        |            |
|                    |        |            |

#### Programming Inputs

In order for the integration to operate correctly, we need to program some inputs for the Inovonics devices. The table below outlines the number of different inputs associated with each device used in the integration.

|                  | Single Input Pendant | Window/ Door Transmitter | Repeater | ACG |
|------------------|----------------------|--------------------------|----------|-----|
| Number of Inputs | 1                    | 1                        | 0        | 0   |

1. Navigate to **Programming | Inputs** and select the input linked to one of the Inovonics devices.

When creating the input expander record in the previous topic, we also created the input associated with it using the expander wizard.

- 2. Enter a Name for the input.
- 3. The **Module Type**, **Module Address**, and **Module Input** fields should have automatically populated. If these options have not been configured:
  - Set the Module Type to Input (ZX).
  - Set the **Module Address** to the Physical Address associated with the Inovonics device that the input belongs to.
  - Set the **Module Input**. For Inovonics pendants, only one input is used, however, if you are using a remote with multiple inputs, the Module Input should be set to the button the input is associated with.

| General                |                 |          |
|------------------------|-----------------|----------|
| Name                   | Pendant Input 1 |          |
| Name (Second Language) |                 |          |
| Keypad Display Name    |                 | <b>^</b> |
| Address                |                 |          |
| Module Type            | Input (ZX)      | <b>T</b> |
| Module Address         | 1               |          |
|                        |                 |          |

4. Click. Save.

#### Programming Trouble Inputs

As the integration allows Inovonics devices to mimic Protege input expanders, specific trouble inputs can be created for Inovonics.

The table below outlines the different trouble inputs associated with each device used in the integration.

| Trouble Type                  | Number | Single Input Pendant | Window/ Door Transmitter | Repeater | ACG      |
|-------------------------------|--------|----------------------|--------------------------|----------|----------|
| Tamper                        | 1      | Included             | Included                 | Included | Included |
| EOL Tamper                    | 2      | N/A                  | N/A                      | N/A      | N/A      |
| Low Battery                   | 3      | Included             | Included                 | Included | Included |
| Maintenance                   | 4      | Included             | Included                 | Included | Included |
| Low Signal                    | 5      | Included             | Included                 | Included | Included |
| Reset                         | 6      | Included             | Included                 | Included | Included |
| Configuration                 | 7      | N/A                  | N/A                      | Included | Included |
| Power Loss                    | 8      | N/A                  | N/A                      | Included | Included |
| Jammed Signal                 | 9      | N/A                  | N/A                      | Included | Included |
| CRC Failed                    | 10     | N/A                  | N/A                      | Included | Included |
| ACG Firmware<br>Update Failed | 11     | N/A                  | N/A                      | N/A      | Included |
| ACG Shutdown                  | 12     | N/A                  | N/A                      | N/A      | Included |
| ACG FW<br>Pending             | 13     | N/A                  | N/A                      | N/A      | Included |
| ACG IP CRC<br>Invalid         | 14     | N/A                  | N/A                      | N/A      | Included |
| ACG Reboot<br>Requested       | 15     | N/A                  | N/A                      | N/A      | Included |

To create the trouble inputs:

- 1. Navigate to **Programming | Trouble Inputs** and click Add.
- 2. Enter a **Name** for the trouble input. It is recommended that you name the trouble input in a way that enables you to easily identify the specific device and the function of the trouble input.

| General  | Areas and Input Types O | ptîons History | Usage Events             |   |
|----------|-------------------------|----------------|--------------------------|---|
| - Genera | l.                      |                |                          | î |
| Name     |                         | Single Inp     | ut Pendant (Maintenance) |   |
| Name (S  | Second Language)        |                |                          |   |
| Keypad   | Display Name            |                |                          |   |
| 550000   |                         |                |                          |   |
| Addres   | 5                       |                |                          |   |
| Config   | uration                 |                |                          | - |

- 3. Set the Module Type to Input (ZX).
- 4. Set the **Module Address** to the physical address associated with the Inovonics device that the input belongs to.
- 5. Set the **Module Input** to match the number assigned to the trouble in the table at the beginning of the topic.

| General Areas and Input Types     | Options History Usage Events |          |
|-----------------------------------|------------------------------|----------|
| General                           |                              | î        |
| Address                           |                              |          |
| Module Type                       | Input (ZX)                   | <b>T</b> |
| Module Address                    | 1                            |          |
| Module Input                      | 4                            | <b>T</b> |
| <ul> <li>Configuration</li> </ul> |                              |          |

- 6. Set the Trouble Group to 1- General.
- 7. Set the **Trouble Group Options** to the record that is most appropriate for the kind of trouble input. The table below outlines which trouble inputs are associated with the different trouble group options.

| <br>Trouble Option Group                  | Inovonics Trouble Types<br>Associated                                                                                                    | Inovonics Trouble Types<br>Associated    |
|-------------------------------------------|----------------------------------------------------------------------------------------------------|------------------------------------------|
| AC Failure/ Module Tamper/ Forced<br>Door | Tamper, EOL Tamper                                                                                                    | 1, 2                                     |
| Battery/ Module Lost/ Door Left Open      | Low Battery                                                                                                    | 3                                        |
| Reporting/ Hardware Fault/ User Denied    | Maintenance, Low Signal,<br>Reset, Jammed Signal, CRC<br>Failed, ACG Firmware Update<br>Failed, ACG Shutdown, ACG<br>FW Pending, ACG IP CRC<br>Invalid, ACG Reboot<br>Requested | 4, 5, 6, 7, 9, 10, 11, 12, 13, 14,<br>15 |
| Power                                     | Power Loss                                                                                                    | 8                                        |

| General    | Areas and Input Types | Options | History   | Usage      | Events              |          |    |
|------------|-----------------------|---------|-----------|------------|---------------------|----------|----|
| - General  |                       |         |           |            |                     |          | 1î |
| Address    |                       |         |           |            |                     |          |    |
| - Configur | ration                |         |           |            |                     |          |    |
| Trouble G  | iroup                 |         | 1 - Gener | al         |                     | <b>T</b> |    |
| Trouble G  | iroup Options         |         | Reporting | J/Hardware | : Fault/User Denied | Ŧ        |    |
| Reporting  | ID                    |         | 94        |            |                     |          |    |

- 1. Select the Areas and Input Types tab.
- 2. Set the Area to your system area. In Protege GX, this is not configured by default.
- 3. Set the Input Type to Trouble Silent.

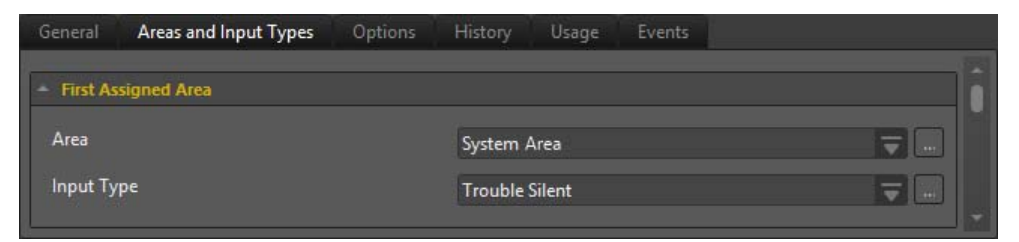

4. Click Save.

# Configuring IP and Registering Devices to Inovonics Gateway

After programming the Inovonics devices within Protege GX, you also need to register the devices to the Inovonics Gateway in order for it to recognize that the device belongs to the current setup.

- 1. In Mozilla Firefox, enter the IP Address of the Inovonics Gateway into the URL bar. This is 192.168.60.080 by default.
- 2. Login with your credentials. The default username and password is Admin.

If you have configured the ACP IP Address before, move forward to step 6.

|     | Home                                                                                                    | ACG Setup                                                                                             | Wireless Setup | Partitions Device Setup                                                                                                | Logs File Managem                                                                                   | ient       |
|-----|----------------------------------------------------------------------------------------------------|----------------------------------------------------------------------------------------------------|----------------|----------------------------------------------------------------------------------------------------|----------------------------------------------------------------------------------------------------|------------|
| ome | e   <u>Site Inf</u>                                                                                                    | ormation                                                                                              |                |                                                                                                    |                                                                                                    |            |
|     |                                                                                                    |                                                                                                    | Thur           | sday March 5, 2015 4:03:10 pm                                                                                          |                                                                                                    |            |
|     |                                                                                                    |                                                                                                    | S              | System Connection Summary                                                                                              |                                                                                                    |            |
|     | Devi                                                                                                    | ices Registered                                                                                       |                | Devices In Alarm                                                                                                    | Devices Inac                                                                                        | tive       |
|     |                                                                                                    | 7                                                                                                    |                | •                                                                                                    | 0                                                                                                   |            |
|     |                                                                                                    |                                                                                                    |                |                                                                                                    |                                                                                                    |            |
|     |                                                                                                    | 1                                                                                                    |                | 2                                                                                                    | U                                                                                                   |            |
|     |                                                                                                    | 1                                                                                                    |                | Z                                                                                                    | U                                                                                                   |            |
|     |                                                                                                    |                                                                                                    |                |                                                                                                    | Search:                                                                                             |            |
|     | TX ID                                                                                                    | Device Status                                                                                         | Alarm State    | Туре                                                                                                    | Search:<br>Description                                                                              | Partition  |
|     | TX ID<br>7260266                                                                                                    | Device Status<br>Active                                                                               | Alarm State    | Type<br>EN6080 Receiver                                                                                                | Search:<br>Description<br>base receiver                                                             | Partition  |
|     | TX ID<br>7260266<br>7726887                                                                                                    | Device Status     Active     Active                                                                   | Alarm State    | Type<br>EN6080 Receiver<br>EN5040 Repeater                                                                             | Search:<br>Description<br>base receiver<br>Repeater                                                 | Partition  |
|     | <b>TX ID</b><br>7260266<br>7726887<br>7732243                                                                                       | Device Status     Active     Active     Active                                                        | Alarm State    | Type<br>EN6080 Receiver<br>EN5040 Repeater<br>EN1223S Pendant                                                          | Search:<br>Description<br>base receiver<br>Repeater<br>second remote                                | Partition  |
|     | TX ID<br>7260266<br>7726887<br>7732243<br>7732273                                                                                   | Device Status     Active     Active     Active     Active     Active                                  | Alarm State    | Type<br>EN6080 Receiver<br>EN5040 Repeater<br>EN1223S Pendant<br>EN1223S Pendant                                       | Search:<br>Description<br>base receiver<br>Repeater<br>Second remote<br>ZX1                         | Partitions |
|     | TX ID<br>7260266<br>7726887<br>7732243<br>7732273<br>7732277                                                                        | Device Status     Active     Active     Active     Active     Active     Active     Active            | Alarm State    | Type<br>EN6080 Receiver<br>EN5040 Repeater<br>EN1223S Pendant<br>EN1223S Pendant<br>EN1223S Pendant                    | Search:<br>Description<br>base receiver<br>Repeater<br>Second remote<br>ZX1<br>fourth remote        | Partition  |
|     | TX ID           7260266           7726887           7732243           7732273           7732273           7732270           7732290 | Device Status     Active     Active     Active     Active     Active     Active     Active     Active | Alarm State    | Type<br>EN6080 Receiver<br>EN5040 Repeater<br>EN1223S Pendant<br>EN1223S Pendant<br>EN1223S Pendant<br>EN1223S Pendant | Search:<br>Description<br>base receiver<br>Repeater<br>Second remote<br>ZX1<br>fourth remote<br>ZX4 | Partitions |

- 3. Select the ACG Setup tab.
- 4. Select IP Administration. This page enables you to configure the IP Address of the Inovonics ACG. Set the IP Address to match the network you are using for the integration.
- 5. The ACG should reboot after confirming the changes to the IP Address.
- 6. Enter the new IP Address into the URL bar and login again with your credentials.

#### **Registering Devices**

Using the Inovonics interface you can configure devices manually or you can use the automatic administration feature to register a number of devices simultaneously.

Both methods are outlined in the following topics.

#### **Registering Devices Using Manual Administration**

- 1. Select the Device Setup tab.
- 2. Enter the serial number of the device into the TX ID field.
- 3. Enter a **Description** for the device.
- 4. Select the Type of device you are registering,
- 5. Set the **Supervision** Window time. The Supervision Window refers to the time that the Gateway expects the device to send a message before being declared offline.

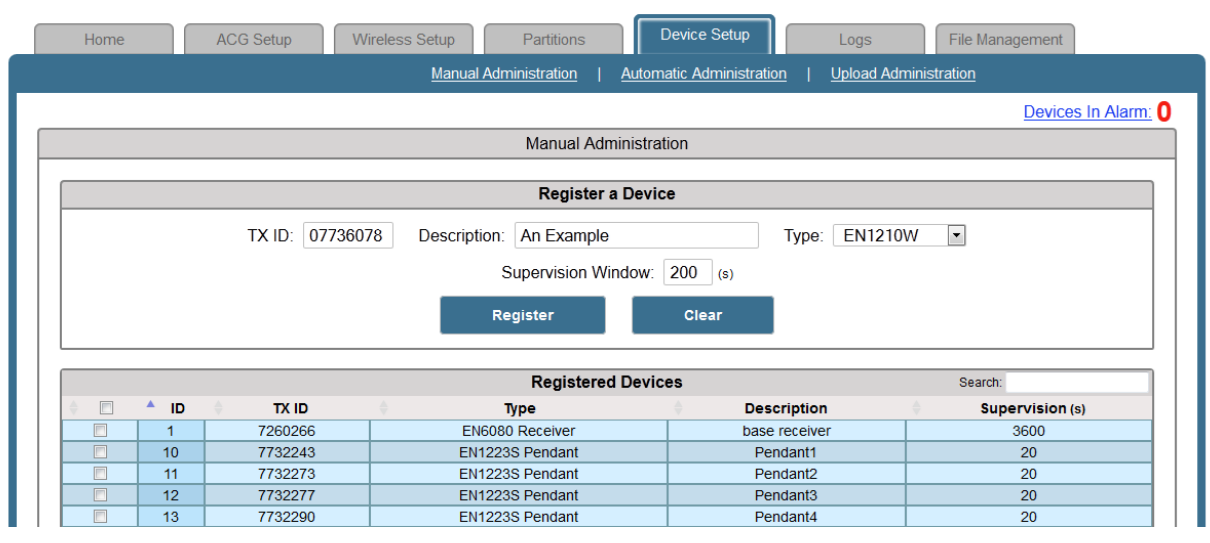

6. Click Register.

#### **Registering Devices Using Automatic Administration**

- 1. To automatically register your devices, select Automatic Registration under the Device Setup tab.
- 2. Click Start Discovery.

| TX ID                 |                               | Туре | Discovered Devices<br>Description                               | ¢.    | Supervision (s)                        | Registered                            |
|-----------------------|-------------------------------|------|-----------------------------------------------------------------|-------|----------------------------------------|---------------------------------------|
| TX ID                 |                               | Туре | Description                                                     |       | Supervision (s)                        | Registered                            |
|                       |                               |      |                                                                 |       |                                        |                                       |
|                       |                               |      | Start Discovery                                                 | Edit  |                                        | Search:                               |
|                       |                               |      |                                                                 |       |                                        |                                       |
| ^ ID                  | TX ID                         |      | Type                                                            | D     | escription                             | Supervision (s)                       |
| ▲ ID                  | 7260266                       | \$   | Type<br>EN6080 Receiver                                         | De ba | escription #                           | Supervision (s)<br>3600               |
| ▲ ID<br>1<br>18       | 7260266<br>7726887            | ÷    | Type<br>EN6080 Receiver<br>EN5040 Repeater                      | ba    | escription ise receiver Repeater       | Supervision (s)<br>3600<br>3600       |
| ▲ ID<br>1<br>18<br>32 | 7260266<br>7726887<br>7736078 | ÷    | Type<br>EN6080 Receiver<br>EN5040 Repeater<br>1210W Door/Window | id ba | escription se receiver Repeater Window | Supervision (s)<br>3600<br>3600<br>30 |

3. Any devices found will show up in the list. Click Stop Discovery.

|               |                                        |                                                                    | stration   Automatic Adm                                                       | ninistration   Upload Administr                       | ration                                                             |
|---------------|----------------------------------------|--------------------------------------------------------------------|--------------------------------------------------------------------------------|-------------------------------------------------------|--------------------------------------------------------------------|
|               | _                                      |                                                                    |                                                                                |                                                       | Devices In Alar                                                    |
|               |                                        | AL                                                                 | utomatic Administration                                                        |                                                       |                                                                    |
|               | _                                      |                                                                    | Discovered Devices                                                             |                                                       |                                                                    |
| A TX ID       | Туре                                   |                                                                    | Description                                                                    | Supervision (s)                                       | Registered                                                         |
| 7732243       | EN1223S Pendant                        |                                                                    |                                                                                |                                                       | No                                                                 |
| 7732273       | EN12238                                | EN1223S Pendant                                                    |                                                                                |                                                       | No                                                                 |
| 7732277       | EN12238                                | S Pendant                                                          |                                                                                |                                                       | No                                                                 |
| 7732290       | EN1223S Pendant                        |                                                                    |                                                                                |                                                       | No                                                                 |
|               |                                        | Start Dis                                                          | scovery E                                                                      | dit                                                   | Stop Discovery                                                     |
|               |                                        | Start Dis                                                          | scovery E                                                                      | dit                                                   | Stop Discovery                                                     |
| L             |                                        | Start Dis                                                          | scovery E<br>Registered Devices                                                | dit                                                   | Stop Discovery<br>Search:                                          |
|               |                                        | Start Dis                                                          | scovery E<br>Registered Devices                                                | dit Description                                       | Stop Discovery<br>Search:<br>Supervision (s)                       |
| · · · · · D · | TX ID<br>7260266                       | Start Dis<br>Typ<br>EN6080 R                                       | Registered Devices<br>Registered Devices<br>Receiver                           | Edit<br>Description                                   | Stop Discovery<br>Search:<br>Supervision (s)<br>3600               |
|               | TX ID<br>7260266<br>7726887            | Start Dis<br>Typ<br>EN6080 R<br>EN5040 R                           | Registered Devices<br>Registered Devices<br>Receiver<br>Receiver<br>Repeater   | Description Dase receiver Repeater                    | Stop Discovery<br>Search:<br>Supervision (s)<br>3600<br>3600       |
| 1<br>1<br>32  | TX ID<br>7260266<br>7726687<br>7736078 | Start Dis<br>Typ<br>EN6080 R<br>EN5040 R<br>EN1210W Do             | Registered Devices<br>De<br>Receiver<br>Repeater<br>Dor/Window                 | Edit Description Dase receiver Repeater Window        | Stop Discovery<br>Search:<br>Supervision (s)<br>3600<br>3600<br>30 |
| 1<br>1<br>32  | TX ID<br>7260266<br>7726887<br>7736078 | Start Dis<br>Typ<br>EN6080 R<br>EN5040 R<br>EN5040 R<br>EN1210W Do | Registered Devices<br>Registered Devices<br>Receiver<br>Repeater<br>bor/Window | Description Description Page receiver Repeater Window | Stop Discovery Search: Supervision (s) 3600 3600 30                |

4. Highlight the devices that are not registered and click Edit to add the Descriptions and the Supervision window time for each device. By default, most wireless devices send a polling signal every 180 seconds. It is recommended that Supervision window is set to 2.2 X the poll time (396 seconds).

The Supervision Window refers to the time that the Gateway expects the module send a message before being declared offline.

#### 5. Click **Register**.

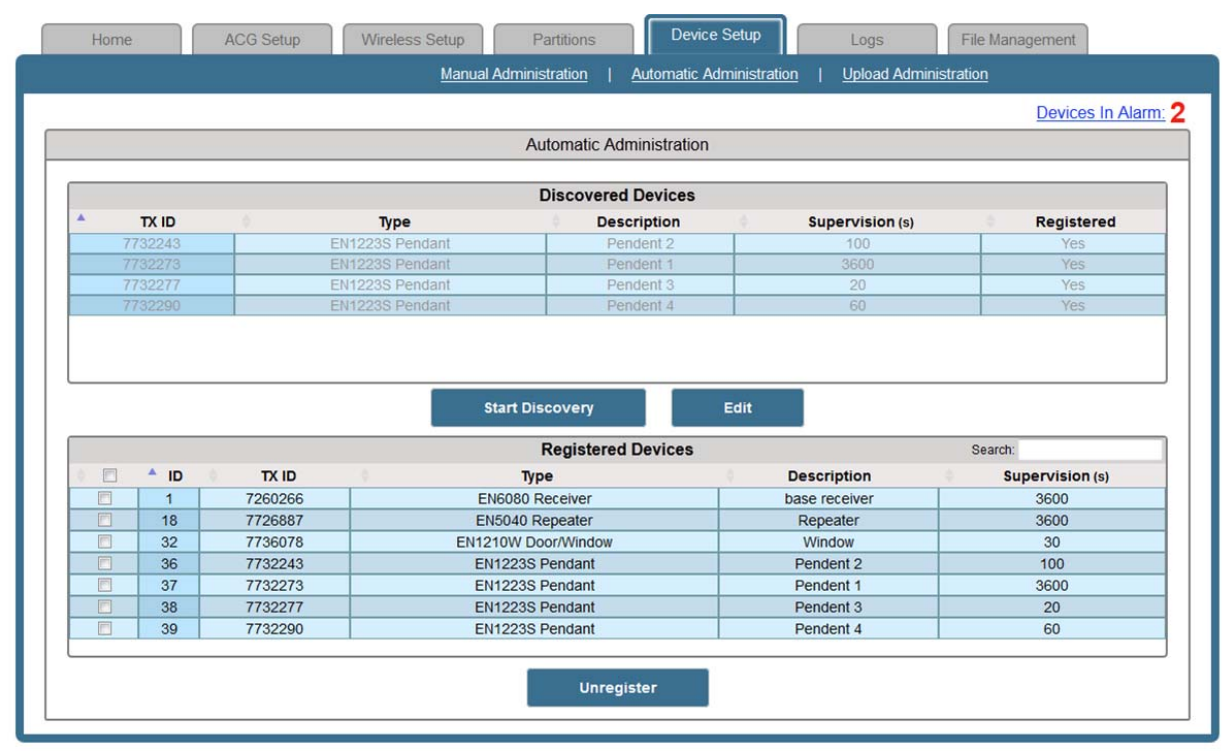

### Contact

Integrated Control Technology welcomes all feedback.

Please visit our website (http://www.ict.co) or use the contact information below.

#### Integrated Control Technology

P.O. Box 302-340 North Harbour Post Centre Auckland New Zealand 11 Canaveral Drive Albany North Shore City 0632 Auckland New Zealand

| Phone: | +64-9-476-7124                                   |
|--------|--------------------------------------------------|
|        | Toll Free Numbers:                               |
|        | 0800 ICT 111 (0800 428 111) - New Zealand        |
|        | 1800 ICT 111 (1800 428 111) - Australia          |
|        | 1855 ICT 9111 (1855 428 9111) - USA/Canada       |
| Email: | sales@incontrol.co.nz or support@incontrol.co.nz |
| Web:   | www.ict.co                                       |
|        |                                                  |

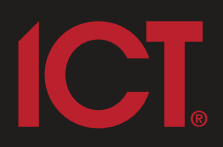

#### Integrated Control Technology Limited

11 Canaveral Drive, Albany, Auckland 0632 P.O. Box 302-340, North Harbour, Auckland 0751, New Zealand **Email: support@incontrol.co.nz** Phone: +64 (9) 476 7124 Fax: +64 (9) 476 7128 Designers & manufacturers of integrated electronic access control, security & automation products. Designed & manufactured by Integrated Control Technology Limited. Copyright © Integrated Control Technology Limited 2003-2011. All rights reserved.

www.incontrol.co.nz

**Disclaimer:** Whilst every effort has been made to ensure accuracy in the representation of this product, neither Integrated Control Technology Ltd nor its employees, shall be liable under any circumstances to any party in respect of decisions or actions they may make as a result of using this information. In accordance with the Integrated Control Technology policy of enhanced development, design and specifications are subject to change without notice.